## Instrukcja krok po kroku instalacji Windows Vista w nowym komputerze

Dostajemy wiele sygnałów od użytkowników portalu VISTA.PL w sprawie instalacji Windows Vista krok po kroku. W tym FAQ zajmę się przypadkiem instalacji Visty na nowozakupionym komputerze. W przyszłych "pytaniach" umieszczę rozwiązania dla innych osób np. instalacja Windows Vista obok już istniejącego systemu (Linux, Windows).

## Potrzebne nam będą:

- 1. W miarę nowy komputer PC,
- 2. Nośnik DVD z systemem Windows Vista
- 3. Podstawowe umiejętności obsługi myszki i klawiatury komputerowej:)

## Zatem zaczynamy:)

Otwieramy pudełko z nośnikiem DVD lub CD (trochę rzadziej) dowolnej edycji Windows Vista. Płytkę umieszczamy w napędzie. Następnie musimy ustawić startowanie systemu (boot) z płyty CD/DVD. Aby to uczynić, przy uruchomieniu komputera wchodzimy do BIOS-u zwykle za pomocą klawisza DEL lub F2 lub wciskamy od razu F8 i mamy listę wyboru (tylko w nowszych komputerach). W BIOS-ie szukamy zakładki "BOOT" lub wyrażenia typu "First device…". Ustawiamy na napęd CD/DVD i po zapisaniu ustawień wychodzimy z BIOS-u. Komputer się restartuje, a po chwili uruchomi uprzednio włożoną do napędu płytę z Vistą. Podczas instalacji komputer może się restartować kilka razy. To jest normalne i niczego złego nie trzeba się obawiać.

Czekamy do pojawienia się pierwszego ekranu i sprawdzamy czy wszystko zgodne jest z ilustracją [1] po czym klikamy na "Dalej" [2].

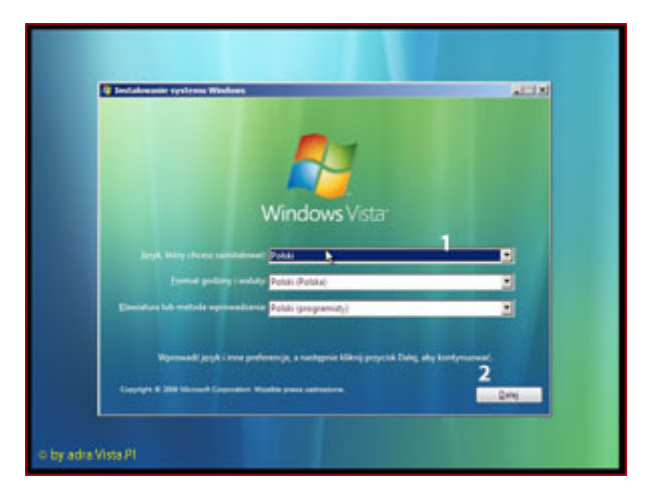

Wciskamy "Zainstaluj teraz" [3]

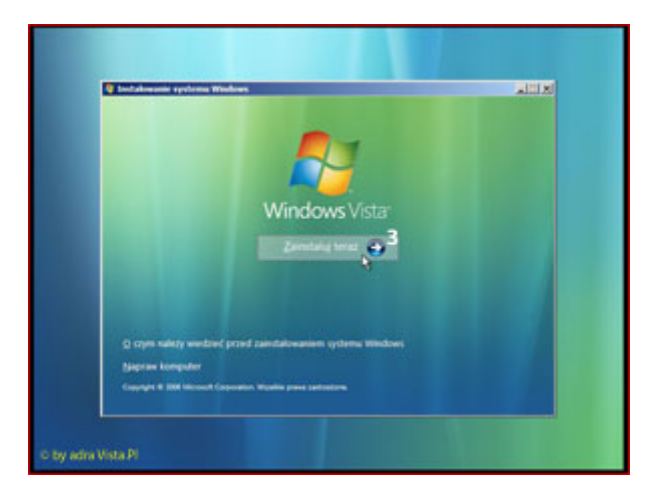

Wpisujemy własny klucz produktu [4]. Możemy go znaleźć np. na pudełku z płytą Windows Vista. Nie zaznaczamy jeszcze opcji automatycznej aktywacji [6]. Mamy na to 30, a w niektórych przypadkach nawet 120 dni. Przy pracy z Windows będziemy dostawać informacje o możliwości aktywacji tej kopii systemu. Dopiero wtedy, kiedy poznamy choć w części Vistę to warto ją aktywować przez Internet lub telefonicznie. Aktualizacje dochodzące do naszego komputera i tak będą instalować się nawet jak nasz Windows jest nieaktywowany.

Jeżeli z różnych względów nie mamy dostępu do klawiatury, aby wpisać numerek, korzystamy z klawiatury ekranowej [5]. Po uzupełnieniu pola formularza klikamy na przycisk "Dalej" [7].

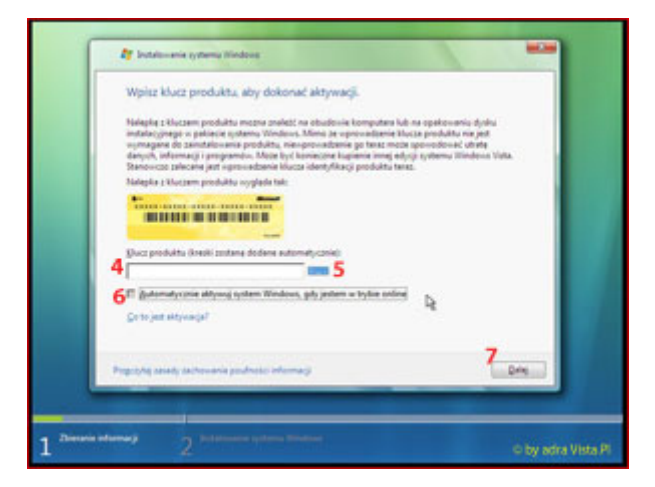

A tak wygląda okno z klawiaturą ekranową.

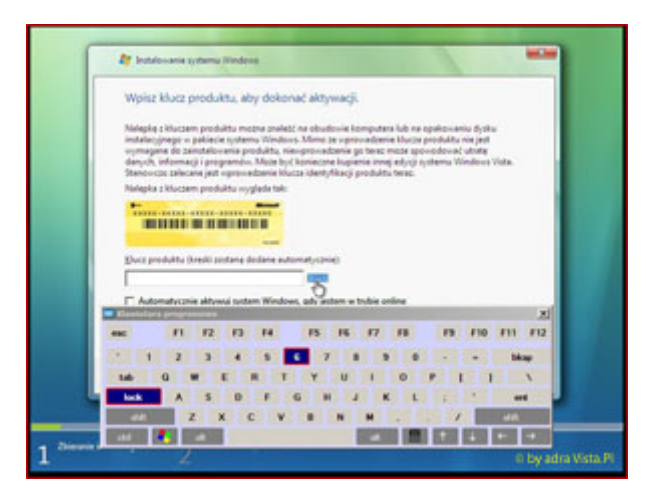

W niektórych przypadkach (w zależności od rodzaju użytego klucza) może wyświetlić się okno z wyborem konkretnej edycji Windows Vista, na którą posiadamy licencję [8]. Potem klikamy na Dalej [9].

| Synthem speeruppy     An-Shakhana     Def       Standard Vista (SUB105)     368     200       Windows Vista (SUB105)     368     200       Windows Vista (SUB105)     368     200       Windows Vista (SUB105)     368     200       Windows Vista (SUB105)     368     200       Windows Vista (SUB105)     368     200       Undows Vista (SUB105)     368     200       Undows Vista (SUB105)     368     200       Undows Vista (SUB105)     368     200       Undows Vista (SUB105)     368     200       Undows Vista (SUB105)     368     200       Undows Vista (SUB105)     368     200       Undows Vista (SUB105)     368     200       Undows Vista (SUB105)     368     200       Undows Vista (SUB105)     368     200                                                                                                    | 1000                                                                                                    | a Papea obecechel spok spoks the |             |       |
|----------------------------------------------------------------------------------------------------|----------------------------------------------------------------------------------------------------|----------------------------------|-------------|-------|
| Bandeen Virge KURM 253     Bandeen Virge KURM 253     Min 264     Min 264                                                                                                    | 3,04                                                                                                    | m specerjýmy                     | dechiekture | 2 Del |
| 8 Index Ver KONSULAR (0) IN CONSULAR (0) IN CO                                                                                                    | 10 miles                                                                                                    | Invit Vinta BUSINESS             | 206         | 200   |
| 8 Induces Visite URINATE Control Control Contr                                                                                                    | 1040                                                                                                    | Intel Versa HECKINEASIC          | 100         |       |
| Indexes Van KUREUNOCY 046 200<br>Windexes Van KUREUNO<br>Windexes Van KUREUNO<br>Open<br>Undexes Van KUREUNO<br>Van KUREUNO<br>VAN KUREUNO<br>VAN KUREUNO<br>VAN K | 8                                                                                                    | NOT A 14 TRACT                   | 100         |       |
| Windows Viels (USW 109 200<br>Windows Viels STATER 200<br>4<br>Cype<br>Windows Viels USwate                                                                                                    | Ting and                                                                                                    | ING Vieta HOMERASICIA            | 186         | 200   |
| Illindows Virts STARTUR 188 200<br>•<br>Cput<br>Close<br>Trindens Units Ultimate                                                                                                    | Hind                                                                                                    | over, Vieta BUSINESSN            | 106         | 200   |
| agen<br>Open<br>Winderes Unte Ulterrate                                                                                                    | and a set                                                                                                    | Point Vieta STARTER              | 206         | 200   |
| Cape:<br>Clanderen Unite Ukinate                                                                                                    |                                                                                                    |                                  |             |       |
| Cipel<br>Windows Tiste Ultimate                                                                                                    | and the second second se |                                  |             |       |
|                                                                                                    | Opie                                                                                                    | - The life of                    |             | 1     |

Dokładnie czytamy licencję [10], po czym ją akceptujemy zaznaczając opcję [11]. Następnie "Dalej" [12].

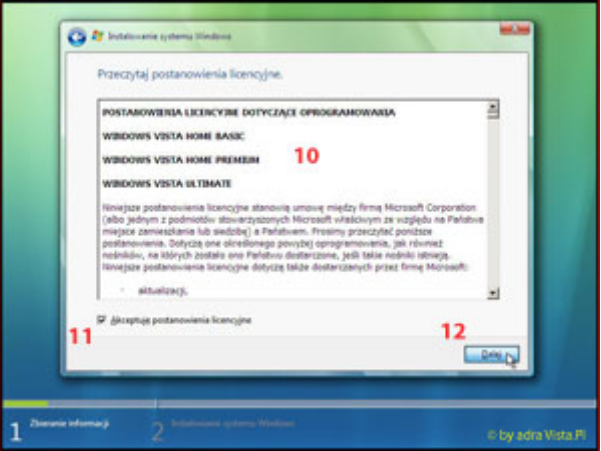

Ponieważ na dysku twardym nie mamy żadnego innego systemu do ewentualnego uaktualnienia, wybieramy [13]

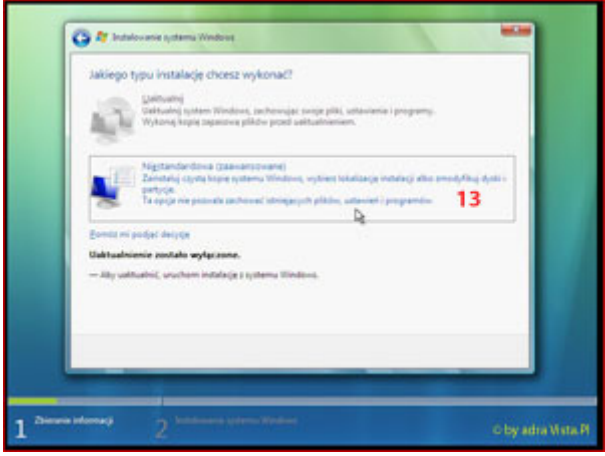

W oknie widzimy posiadany dysk twardy (w tym przypadku 40 GB) [14]. W nowych komputerach dyski są znacznie większe i warto je podzielić na partycje (dyski logiczne). W tym celu klikamy "Dalej" [15]. Uwaga! Jeżeli posiadamy jakiś nietypowy dysk np. w układzie RAID, SCSI itp. to wciskamy przycisk "załaduj sterownik" i wgrywamy go z dostarczonej dyskietki lub płyty CD.

|   | Nazore                          | Callority IL. | Maine migace Typ             |  |
|---|---------------------------------|---------------|------------------------------|--|
|   | Dysk 1 - Niepery dialane migute | 410 M         | #10 GB                       |  |
|   |                                 |               |                              |  |
|   |                                 |               |                              |  |
|   | 40 (States)                     |               | Optije dijsku (seenersonene) |  |
| L | C Sent come                     |               |                              |  |
|   |                                 |               | 15                           |  |

Nasz przykładowy dysk podzielimy na dwa mniejsze, prawie 20 gigabajtowe. Na pierwszym dysku zainstalujemy Vistę, a na drugim będziemy mieli magazyn na dokumenty. Większe dyski dzielimy analogicznie. Pamiętajmy, że dobrze byłoby gdyby dysk z Windows Vista miał przynajmniej 20 GB. Przystępujemy do pracy. Zaznaczamy nasz jeszcze niepodzielony dysk, klikamy na Nowy [16]

| Network               | Callouity m | Walter militan Typ |  |
|-----------------------|-------------|--------------------|--|
|                       |             |                    |  |
| 6 Stand Access Street | ۶<br>۹      | •==-16             |  |

W polu [17] wpisujemy rozmiar pierwszego dysku i klikamy "Zastosuj" [18]

| Napos                          | Calkouity re Wohn misjoot 7,1                                                                                                    |
|--------------------------------|----------------------------------------------------------------------------------------------------|
| Dyrk 0 - Neproy dorbore migaze | #10 QB #00 QB                                                                                                    |
| 40 Dates and Descent           | لا المعنى المعنى المعنى المعنى المعنى المعنى المعنى المعنى المعنى المعنى المعنى المعنى المعنى المعنى المعنى الم<br>17 18 <sup>14</sup> |
|                                | 10                                                                                                    |

Utworzył się dysk [19] oraz zostało jeszcze nieprzydzielone miejsce [20], które zaznaczamy poprzez kliknięcie. Następnie "Nowy" [21], wpisaną wielkość [22] omijamy i klikamy na "Zastosuj" [23].

|        | Al-+                        | Call | outy m. W | the majors | Tip                            |
|--------|-----------------------------|------|-----------|------------|--------------------------------|
|        | ysk 1 Partysja 1            | 19   | 19.5 GB   | 19.5 GB    | Peddaneny                      |
| a .    | ok 1 - Neptydokore migus 20 | 0    | 20.3 GB   | 20.5 GB    |                                |
| E Dest | turner 32mm                 |      | 22        | · 3 ···· 2 | 20000 Anto<br>3 <sup>1</sup> 2 |
|        |                             |      |           |            |                                |

Klikamy na pierwszy dysk [24] a później na "Formatuj" [25]

| E | Nazio                                          | Callouity mu. | Walna miglios | 7,0        |
|---|------------------------------------------------|---------------|---------------|------------|
|   | 🖕 Dyald Fergupat                               | 19.5 GB       | 18.5 08       | Peddantery |
| 4 | <i>≥</i> 0;43746,62<br>24                      | 20.3 GB       | 21.3 08       | Poddanovy  |
| • | s Deref andere Straten et al.<br>Können 🗶 Dere | δ 25          | - Start       |            |
|   |                                                |               |               | 27         |

W międzyczasie pojawia się okienko:

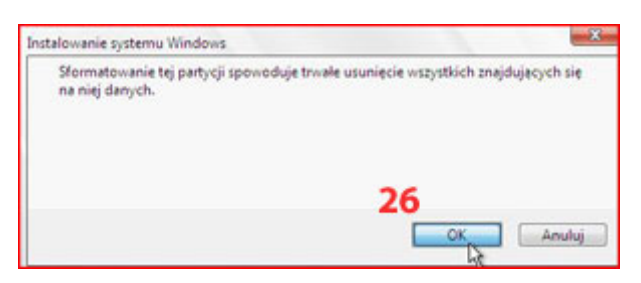

Klikamy oczywiście na OK [26]

Z drugim dyskiem robimy podobnie, zaznaczamy, a potem "Formatuj". Po wszystkim klikamy na "Dalej" [27].

Przy wyświetlaniu następnego okna możemy pójść do kuchni i zrobić sobie herbatę:) [28]

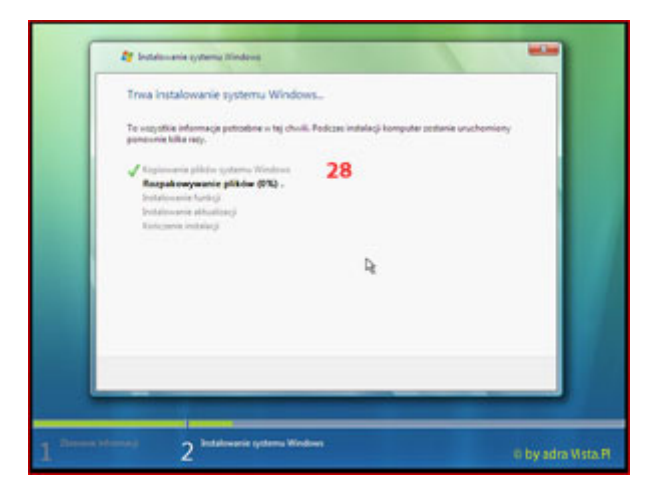

Później komputer uruchomi się ponownie. Ustawienia BIOS-u możemy przestawić na ładowanie systemu z dysku twardego lub nie robić nic, ale też nie reagować na monit zachęty ponownej instalacji. Czekamy po prostu aż pojawi się okno, do którego wpisujemy swoje dane [29] (hasła nie musimy wpisywać) i ewentualnie zmieniamy ikonkę użytkownika na inną, do wyboru, do koloro:) Po wszystkim dajemy na "Dalej" [30].

|                                                                                              | Contraction of the second second second second second second second second second second second second second s |
|----------------------------------------------------------------------------------------------|----------------------------------------------------------------------------------------------------|
| 🕞 🏘 Konfiguraciania systemu Mindacia                                                         |                                                                                                    |
| Wybierz nazwę i obraz użytkownika                                                            |                                                                                                    |
| Netwo i obraz vzyfizovnika reprezentuje konte<br>kontem administratore komputera. Wapoji kon | utilización Ronto fuercone u tum miejou jest<br>el motre utuanty ( pólning u Panetu demonante.                  |
| PRILING Vois name of                                                                         | ytiqueska (na przykład Turnak).                                                                                 |
| Viging Regist Carl                                                                           | ware) 29                                                                                                    |
|                                                                                              |                                                                                                    |
|                                                                                              |                                                                                                    |
| Vigitz notazon                                                                               | ek sostyczące nese (obcłowanie)                                                                                 |
| Wybiers ofres de konta utytkownike                                                           |                                                                                                    |
| NR 🖄 🆛 📷                                                                                     | 9-2 Se 11 Se                                                                                                    |
|                                                                                              | 30                                                                                                    |
|                                                                                              |                                                                                                    |
|                                                                                              |                                                                                                    |

Tutaj ustawiamy nazwę komputera [31] i tapetę [32]. Klikamy na "Dalej" [33].

|                 | Pi Folai (Polai 🧰 Folai (propossi)) 🥵 🕇                                        | er m Å        |
|-----------------|--------------------------------------------------------------------------------|---------------|
|                 | 🚱 🗗 Konfigurasania systema Windows                                             |               |
| 4               | Wpisz nazwę komputera i wybierz tło pulpitu                                    |               |
| And In Constant | Tonal-PC 1997 Mark Language (ine projekted Kampular-Islamove)<br>Tomat-PC      |               |
|                 | Wythers for pulpidu (amiany moderal supervando) politing in Fanalu destivanci) |               |
| r               | 32<br>33                                                                       |               |
|                 | - tr                                                                           | adra Vista Pl |

Proponuję użyć ustawień zalecanych [34]. Będzie bezpieczniej.

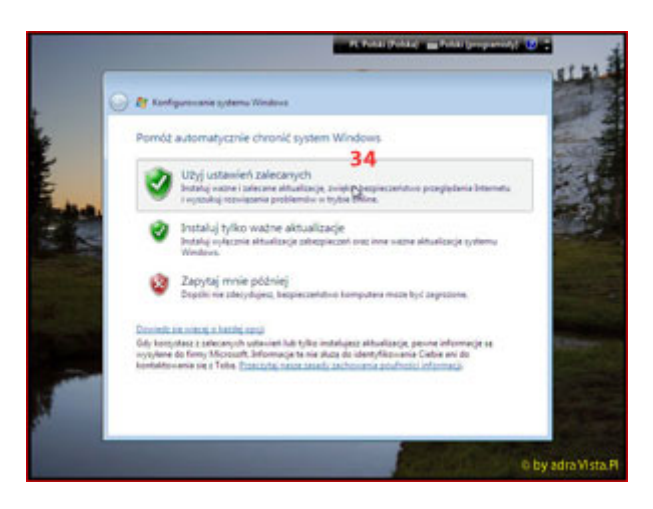

W międzyczasie pojawi się okno z datą i godziną, zwykle wstępnie jest ustawiona i przechodzimy dalej. Następnie ukazuje się ekran podziękowań. Klikamy na "Rozpocznij" [35].

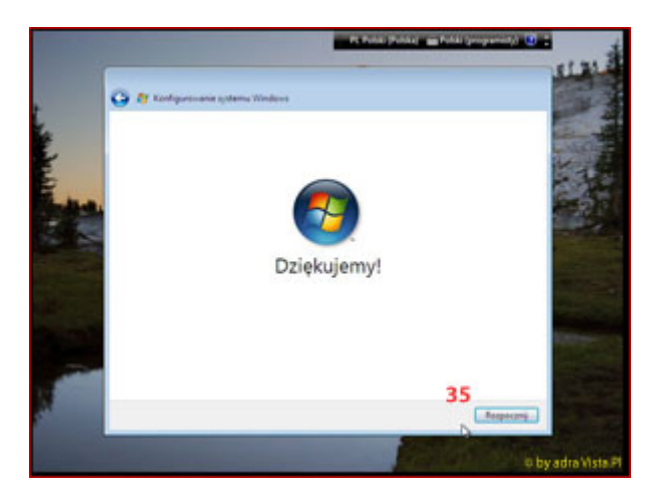

Znowu sobie trochę poczekamy...

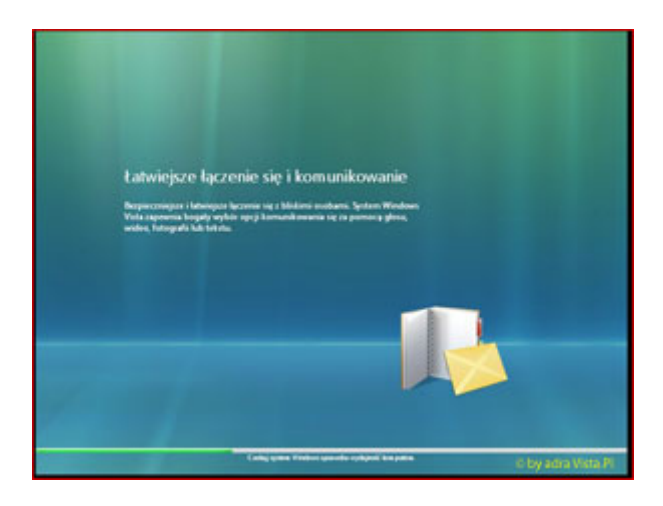

Po restarcie pokaże się okno logowania. Jeżeli wcześniej wprowadziliśmy hasło użytkownika to teraz wpisujemy je w wyznaczone miejsce i klikamy w "zaloguj" [36]

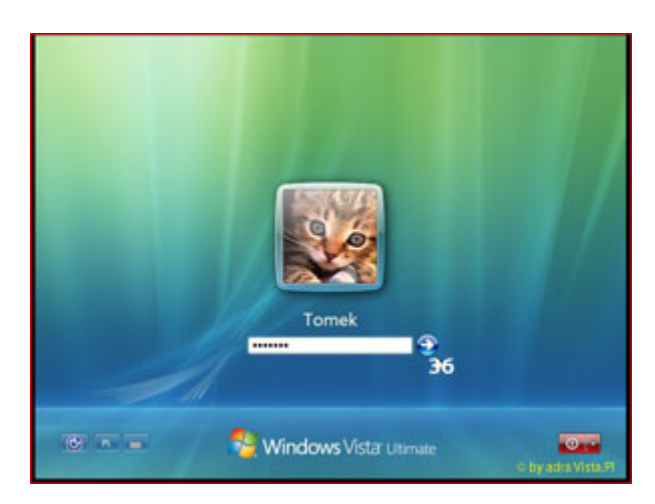

Naszym oczom ukaże się Pulpit Windows Vista a na pierwszym tle okno najważniejszych opcji do konfiguracji systemu [37]. Po kolejnych uruchomieniach można wyłączyć na stałe.

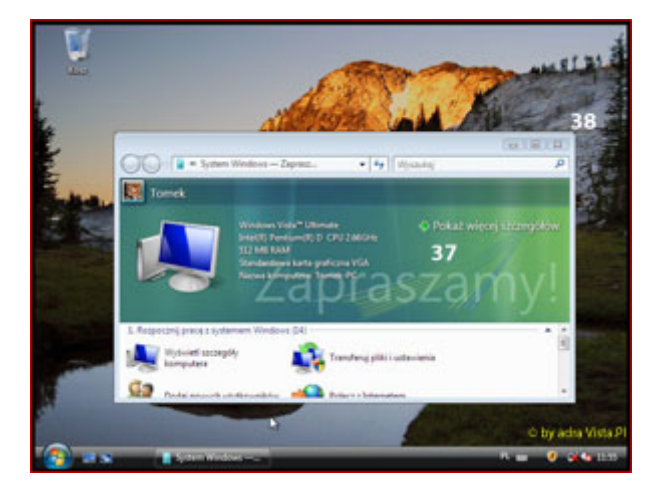

A tak wygląda Menu Start [38]

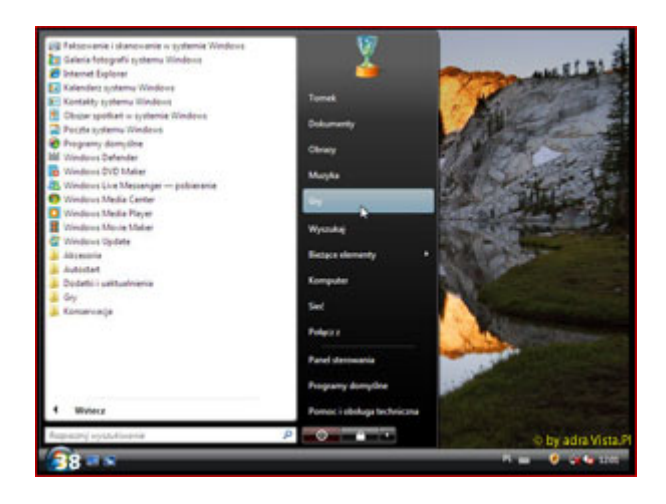

## To tyle. Życzę miłego używania Windows Vista:)

Autor: Adam Radzikowski VISTA.PL